SuperX02 ご利用ユーザー各位

【Windows Update による SuperX02 動作障害発生時の対応方法について】

日頃より、弊社 LPG 統合情報ネットワークシステム SuperX02 をご利用いただきありがとうございます。 昨年より、Windows Update の適用後に、SuperX02 の動作に障害が発生する事象が報告されております。 事象と対処方法について、以下の通りお知らせいたします。

ご利用ユーザーのみなさまにはお手数をおかけしますが、ご対応のほど、どうぞよろしくお願いいたします。 なお、ご不明な点は下記のサポートお問合せ窓口までご連絡いただきますようお願い申し上げます。

> サポートお問合せ窓口(連絡先): 「カナデンブレイン サポートセンター(東日本)」フリーダイヤル 0120-118-985 「カナデンブレイン サポートセンター(西日本)」フリーダイヤル 0120-927-081 サポート専用メールアドレス: support@kanadenbrain.co.jp

## 【事象】

Windows 10 バージョン 2004(Windows 10 May 2020 Update)を適用したパソコンにおいて、弊社 システム SuperX02 のメニューを起動しようとすると、以下のようなエラーが発生し、起動できない。

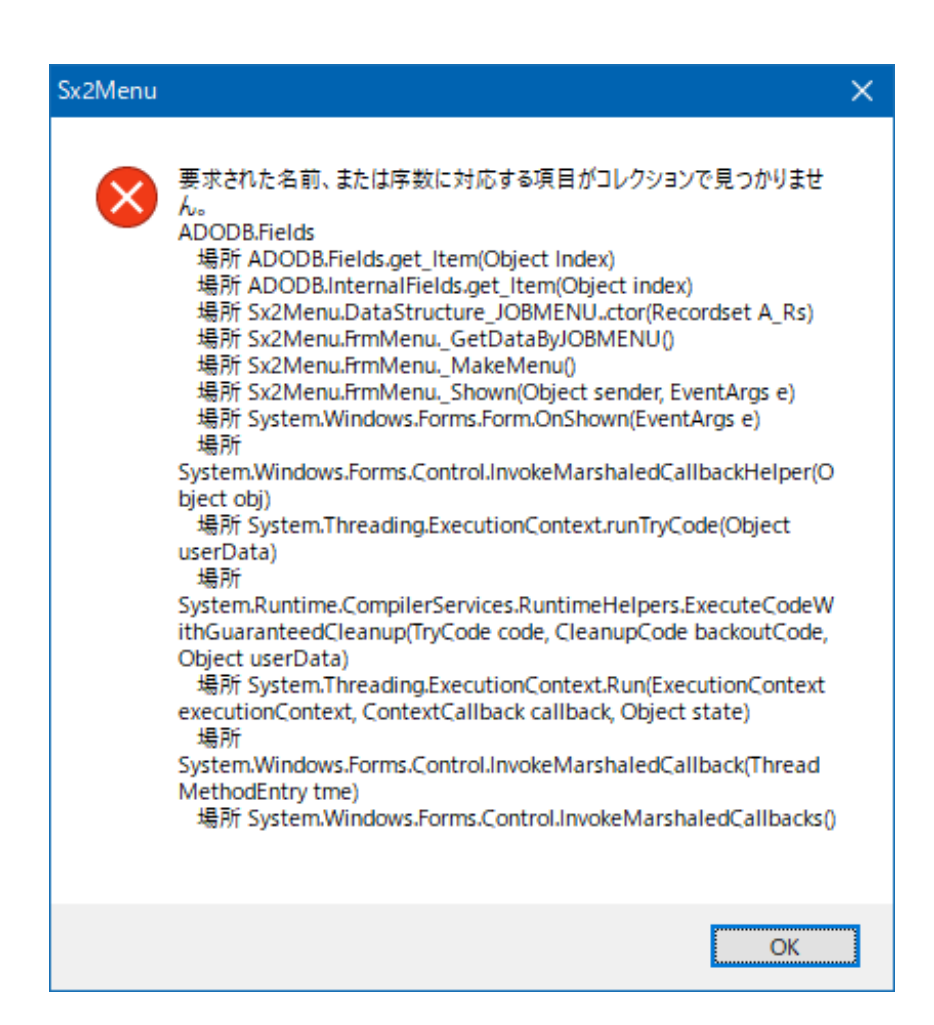

【対処方法】

 弊社サイトより「SuperX02\_Windows 互換モード設定.zip」をダウンロードし、zipファイルを展開します。
※Windows 10 の標準ツールでは、zipファイルをマウスで右クリックし「すべて展開(T)…」を選択すると 展開できます。

※zip ファイルを展開するツールを別途インストールしている場合は、その使用方法に従ってください。

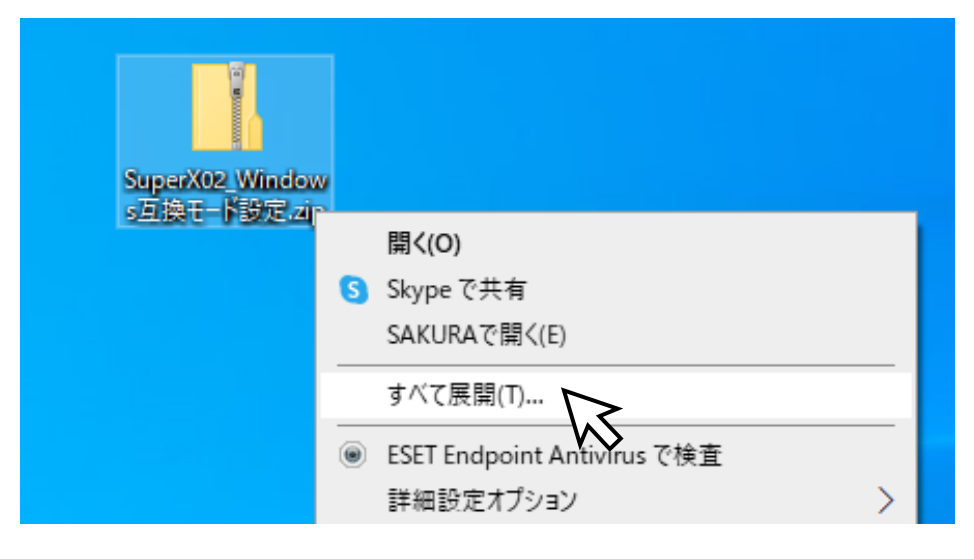

 展開された「SuperX02\_Windows 互換モード設定.bat」をマウスでダブルクリックして実行します。 「セキュリティ警告」が表示された場合は、内容を確認し、[R]を入力して[Enter]を押下してください。 ([R]一度だけ実行する(R) が選択されます。)

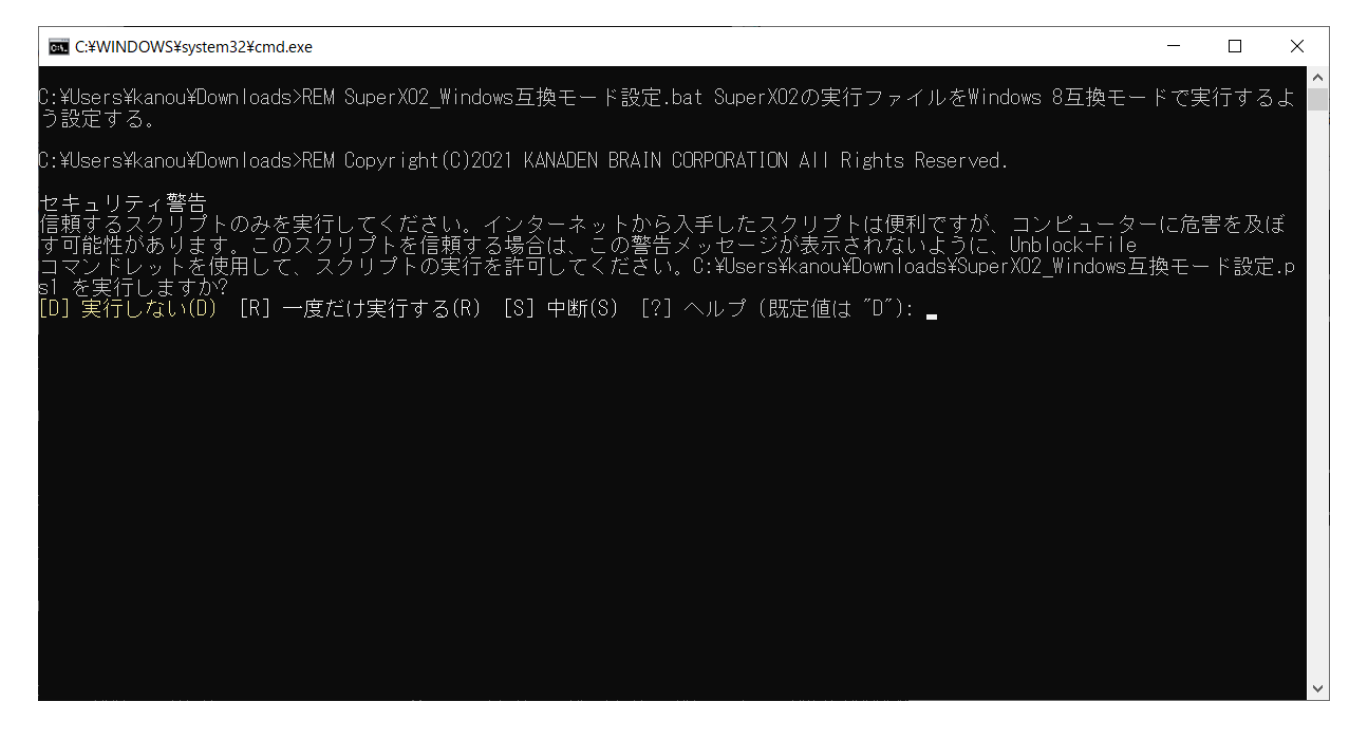

- SuperX02\_Windows 互換モード設定.bat」と同一フォルダに展開された「SuperX02\_Windows 互換モード設定.ps1」が実行され、C:¥SUPERX¥BIN フォルダ配下の SuperX02 の実行ファイルについて、Windows 8 互換モードで実行するようレジストリ設定が行われます。
- 4. 設定が終了すると「続行するには Enter キーを押してください…」と表示されるので、[Enter]を押下して 設定を完了します。

| Windows PowerShell                                                                                     | -                                                                                                    | < |
|----------------------------------------------------------------------------------------------------|----------------------------------------------------------------------------------------------------|---|
| PSParentPath                                                                                           | : Microsoft.PowerShell.Core¥Registry::HKEY_CURRENT_USER¥Software¥Microsoft¥Windows NT¥Curre                                                                                                    | ^ |
| PSChildName<br>PSDrive<br>PSProvider                                                                   | ntversion#AppLompatriags<br>: Lavers<br>: HKCU<br>: Microsoft.PowerShell.Core¥Registry                                                                                                    |   |
| C:¥SUPERX¥BIN¥YOKMNT.exe :<br>PSPath :<br>PSParentPath :<br>PSChildName :<br>PSDrive :<br>PSProvider : | : ~ WIN&RTM<br>Microsoft.PowerShell.Core¥Registry::HKEY_CURRENT_USER¥Software¥Microsoft¥Windows NT¥CurrentV<br>ersion¥AppCompatFlags¥Layers<br>: Microsoft.PowerShell.Core¥Registry::HKEY_CURRENT_USER¥Software¥Microsoft¥Windows NT¥CurrentV<br>ersion¥AppCompatFlags<br>: Layers<br>: HKCU<br>: Microsoft.PowerShell.Core¥Registry            |   |
| C:¥SUPERX¥BIN¥YOUKIN.EXE :<br>PSPath :<br>PSParentPath :<br>PSChildName :<br>PSDrive :<br>PSProvider : | ~ WIN8RTM<br>Microsoft.PowerShell.Core¥Registry::HKEY_CURRENT_USER¥Software¥Microsoft¥Windows NT¥CurrentV<br>ersion¥AppCompatFlags¥Layers<br>: Microsoft.PowerShell.Core¥Registry::HKEY_CURRENT_USER¥Software¥Microsoft¥Windows NT¥CurrentV<br>ersion¥AppCompatFlags<br>: Layers<br>: HKCU<br>: Microsoft.PowerShell.Core¥Registry              |   |
| C:¥SUPERX¥BIN¥YoutoJISSEK<br>PSPath<br>PSParentPath<br>PSChildName<br>PSDrive<br>PSProvider            | I_A.exe : ~ WIN8RTM<br>: Microsoft.PowerShell.Core¥Registry::HKEY_CURRENT_USER¥Software¥Microsoft¥Windows NT¥<br>CurrentVersion¥AppCompatFlags¥Layers<br>: Microsoft.PowerShell.Core¥Registry::HKEY_CURRENT_USER¥Software¥Microsoft¥Windows NT¥<br>CurrentVersion¥AppCompatFlags<br>: Layers<br>: HKCU<br>: Microsoft.PowerShell.Core¥Registry  |   |
| C:¥SUPERX¥BIN¥Z001_AutoUpo<br>PSPath<br>PSParentPath<br>PSChildName<br>PSDrive<br>PSProvider           | date.exe : ~ WIN8RTM<br>: Microsoft.PowerShell.Core¥Registry::HKEY_CURRENT_USER¥Software¥Microsoft¥Windows NT<br>¥CurrentVersion¥AppCompatFlags¥Layers<br>: Microsoft.PowerShell.Core¥Registry::HKEY_CURRENT_USER¥Software¥Microsoft¥Windows NT<br>¥CurrentVersion¥AppCompatFlags<br>: Layers<br>: HKCU<br>: Microsoft.PowerShell.Core¥Registry |   |
| <br>続行するには、Enter キーを                                                                                   |                                                                                                    |   |

※補足:

2.の手順で「SuperX02\_Windows 互換モード設定.bat」を実行しようとした際に、「Windows によって PC が保護されました」と表示された場合は、以下のいずれかの方法をお試しください。

方法その①:「詳細情報」をクリックし、表示された「実行」ボタンを押下して実行してください。

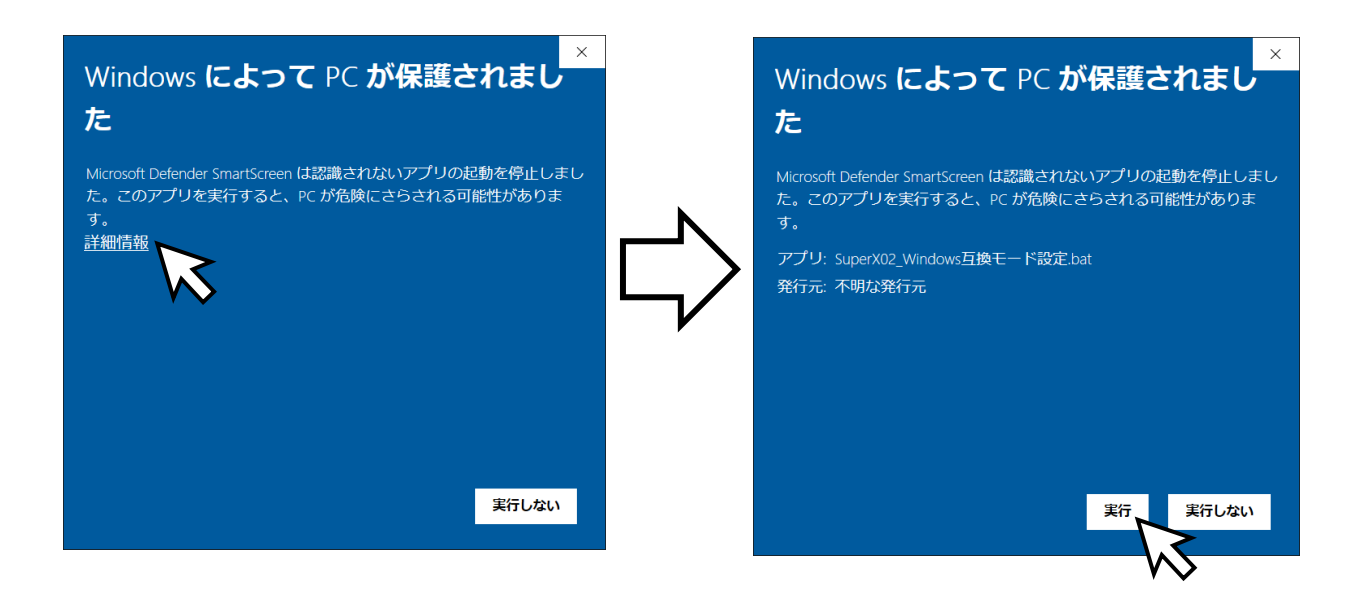

方法その②:

- ②-1.「実行しない」を押下して、「Windows によって PC が保護されました」の表示を閉じます。
- ②-2.「SuperX02\_Windows 互換モード設定.bat」を 右クリックし「プロパティ(R)」を選択して、 プロパティダイアログを表示します。
- ②-3. プロパティダイアログの最下部の「セキュリティ」の 内容を確認し、「許可する(K)」にチェックを入れ、 「OK」ボタンを押下します。
- ②-4.その後、2.の手順から再開します。

| SuperX02_Windows互換モード設定.batのプロパティ ×                                                           |  |
|-----------------------------------------------------------------------------------------------|--|
| 全般 セキュリティ 詳細 以前のバージョン                                                                         |  |
| SuperX02_Windows互換モード設定.bat                                                                   |  |
| <br>ファイルの種類: Windows パッチ ファイル (.bat)                                                          |  |
| 説明: SuperX02_Windows互換モード設定.bat                                                               |  |
| 場所: C:¥Users¥kanou¥Downloads                                                                  |  |
| サイズ: 250 パイト (250 パイト)                                                                        |  |
| ディスク上 4.00 KB (4,096 パイト)<br>のサイズ:                                                            |  |
| 作成日時: 2021年2月24日、11:50:38                                                                     |  |
| 更新日時: 2021年2月24日、11:50:48                                                                     |  |
| アクセス日時: 2021年2月24日、11:50:49                                                                   |  |
| 属性: 🗌 読み取り専用(R) 🗌 隠しファイル(H) 詳細設定(D)                                                           |  |
| セキュリティ: このファイルは他のコンピューターから取<br>得したものです。このコンピューターを保<br>護するため、このファイルへのアクセスは<br>ブロックされる可能性があります。 |  |
| <b>OK</b> キャンセル 適用(A)                                                                         |  |